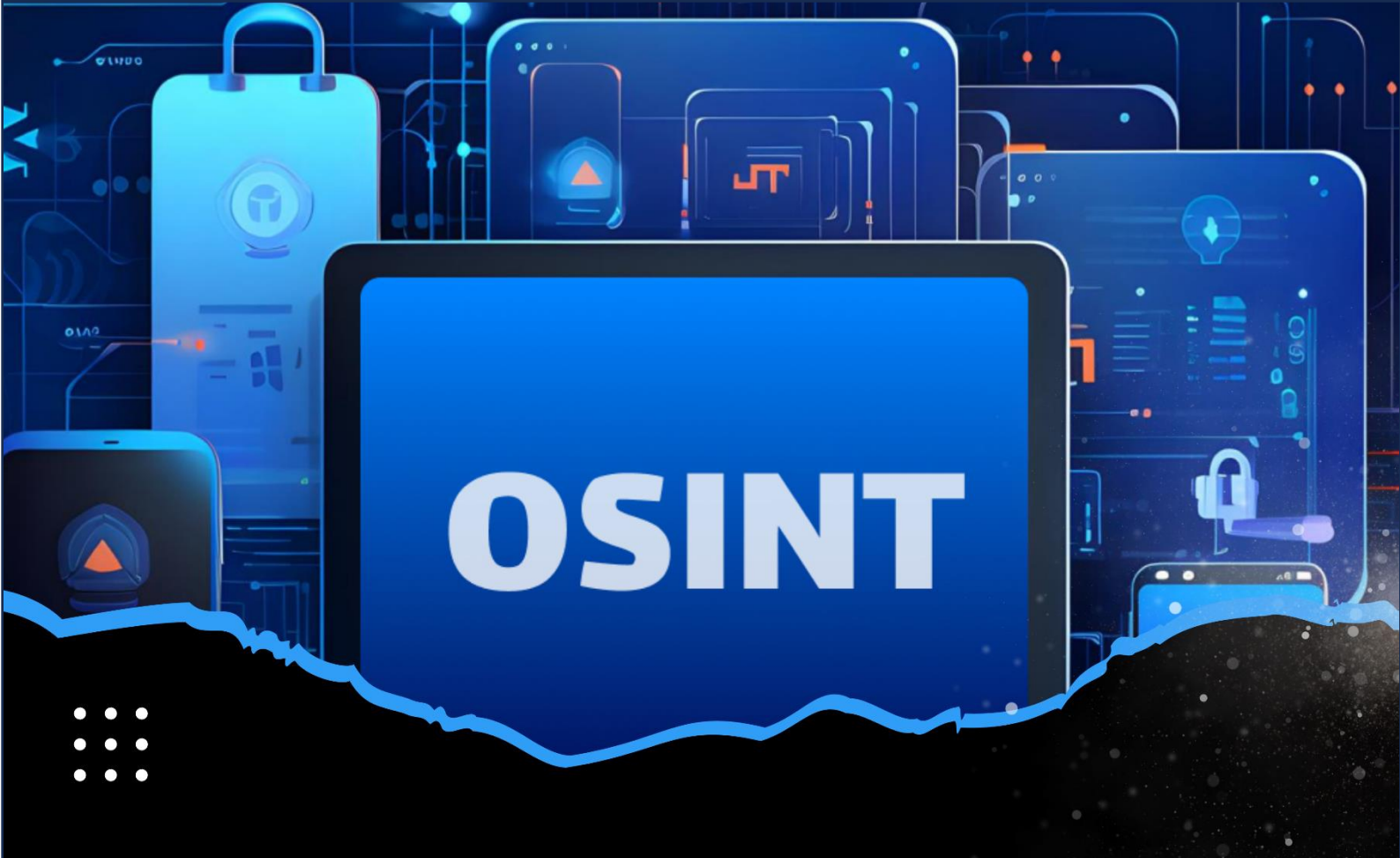

# USER DRIVE VIN

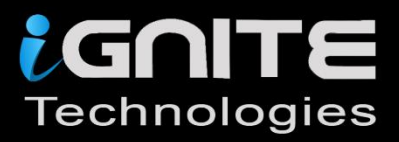

1521

# WWW.IGNITETECHNOLOGIES.IN

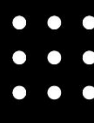

#### Contents

| Secure OS Installation            | 3    |
|-----------------------------------|------|
| Removing the packages             | . 13 |
| Settings in ubuntu                | . 14 |
| Disable diagnostics reporting     | . 14 |
| Disable tracking of recent files  | . 15 |
| Turning off the problem reporting | . 16 |
| Turning off the screen blank      | . 17 |
| Disable automatic screen locking  | . 18 |
| Permanently delete option         | . 19 |
| Show hidden files                 | . 20 |
| BleachBit                         | . 20 |
| KeePassXC                         | . 21 |
| Virus Scanner                     | . 22 |
| Metadata removal                  | . 23 |
| Firefox profilemaker              | . 24 |
| Flatpak                           | . 25 |
| LibreWolf                         | . 25 |
| VeraCrypt                         | . 26 |
| Tor Browser                       | . 28 |
| Proton VPN                        | . 30 |
| NextDNS                           | . 34 |
| Conclusion                        | . 40 |

Linux telemetry involves gathering and sending data from a Linux-based system to an external server or service. The purpose of this process is often to monitor system performance, provide diagnostics, enable analytics, or improve system functionality. The collected data may encompass system performance indicators, usage patterns, hardware specifications, error logs, and other relevant information. In this article, we are going to discuss why telemetry can be seen as a potential threat to privacy, even when used for legitimate purposes. Also, we will discuss the methods to make the system more secure than before.

#### Secure OS Installation

Ideally we should consider the **POP!\_OS** by **System76** for installation, it is based on Ubuntu but redesigned for privacy and security. However, here we are considering the **Ubuntu 22.04.4** version. We are considering this version of Ubuntu because the versions which begin with an **odd number** or end with the **0.10** are **interim** releases with a short support cycle and we will be needing a version which has the Long Term Support (**LTS**). Hence only versions which begin with an **even number** and end with **0.04** should be considered. We will discuss the steps to make it secure from the installation itself.

Step 1: Download the ubuntu-22.04.4-desktop-amd64.iso image from the following URL: <u>https://old-releases.ubuntu.com/releases/22.04/</u>

|    | Name                                             | Last modified    | Size |
|----|--------------------------------------------------|------------------|------|
| ۶  | Parent Directory                                 |                  | -    |
|    | SHA256SUMS                                       | 2024-02-22 15:31 | 202  |
|    | SHA256SUMS.gpg                                   | 2024-02-22 15:31 | 833  |
| 0  | ubuntu-22.04.4-desktop-amd64.iso                 | 2024-02-20 19:39 | 4.7G |
| ₫. | ubuntu-22.04.4-desktop-<br>amd64.iso.torrent     | 2024-02-22 15:31 | 374K |
|    | ubuntu-22.04.4-desktop-amd64.iso.zsync           | 2024-02-22 15:31 | 11M  |
|    | ubuntu-22.04.4-desktop-amd64.list                | 2024-02-20 19:39 | 26K  |
|    | ubuntu-22.04.4-desktop-amd64.manifest            | 2024-02-20 19:34 | 60K  |
| 0  | ubuntu-22.04.4-live-server-amd64.iso             | 2024-02-16 23:52 | 2.0G |
| ₫. | ubuntu-22.04.4-live-server-<br>amd64.iso.torrent | 2024-02-22 15:24 | 157K |
|    | ubuntu-22.04.4-live-server-<br>amd64.iso.zsync   | 2024-02-22 15:24 | 3.9M |
|    | ubuntu-22.04.4-live-server-amd64.list            | 2024-02-16 23:52 | 7.8K |
|    | ubuntu-22.04.4-live-server-<br>amd64.manifest    | 2024-02-16 19:09 | 19K  |

Step 2: Create a new virtual machine in VMware workstation PRO.

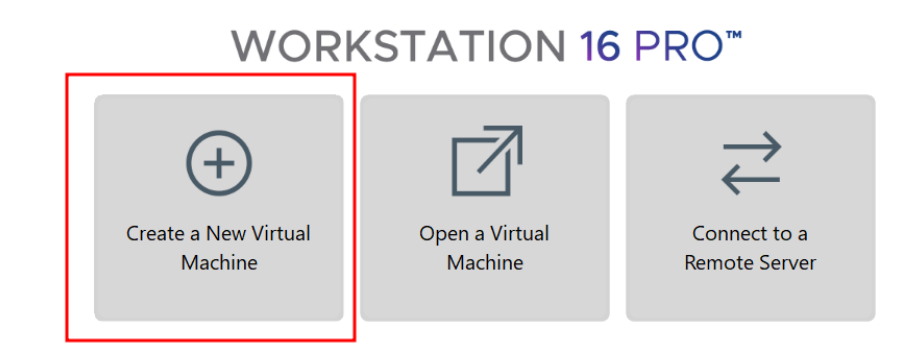

# Step 3: Select the path of the installer disc.

 $\bigcirc$  Home  $\times$ 

| New Virtual Machine Wizard                                                                                                    | ×                                                               |
|----------------------------------------------------------------------------------------------------|-----------------------------------------------------------------|
| Guest Operating System Insta<br>A virtual machine is like a ph<br>system. How will you install                                                                                                    | on<br>computer; it needs an operating<br>jest operating system? |
| Install from:                                                                                                    |                                                                 |
| ◯ Installer disc:                                                                                                    |                                                                 |
| 💣 DVD RW Drive (E:)                                                                                                    | ~                                                               |
|                                                                                                    |                                                                 |
| <ul> <li>Installer disc image file (iso):</li> <li>D:\OS Images\Linux OS\ubun</li> <li>Ubuntu 64-bit 22.04 detec<br/>This operating system will</li> <li>I will install the operating syste</li> <li>The virtual machine will be created</li> </ul> | .04-desktop-amd64.                                              |
| Help                                                                                                    | < Back Next > Cancel                                            |

Step 4: Enter the Full name, User name, Password and Confirm.

| New Virtual M           | lachine Wizard                                  |         |        | ×      |
|-------------------------|-------------------------------------------------|---------|--------|--------|
| Easy Instal<br>This is  | <b>II Information</b><br>used to install Ubuntu | 64-bit. |        |        |
| Personalize Linu        | xı                                              |         |        |        |
| Full name:              | osint                                           |         |        |        |
| User name:<br>Password: | osint                                           |         |        |        |
| Confirm:                | •••                                             |         |        |        |
|                         |                                                 |         |        |        |
|                         |                                                 |         |        |        |
|                         |                                                 |         |        |        |
|                         |                                                 |         |        |        |
|                         |                                                 |         |        |        |
|                         |                                                 |         |        |        |
| Help                    |                                                 | < Back  | Next > | Cancel |

Step 5: Select the Normal installation and select both options in the Other options.

| Install                                                                                                    | ×        |
|----------------------------------------------------------------------------------------------------|----------|
| Updates and other software                                                                                                    |          |
| <ul> <li>What apps would you like to install to start with?</li> <li>Normal installation</li> <li>Web browser, utilities, office software, games, and media players.</li> <li>Minimal installation</li> <li>Web browser and basic utilities.</li> <li>Other options</li> </ul> |          |
| Download updates while installing Ubuntu<br>This saves time after installation.                                                                                                    |          |
| Install third-party software for graphics and Wi-Fi hardware and additional media formats<br>This software is subject to license terms included with its documentation. Some is proprietary.                                                                                   | Continue |
| > Verifying the installation configuration                                                                                                    |          |

Step 6: Select Erase disk and install Ubuntu, click on Advanced features.

| Install                                                                                                    | × |
|----------------------------------------------------------------------------------------------------|---|
| Installation type                                                                                                    |   |
| <ul> <li>This computer currently has no detected operating systems. What would you like to do?</li> <li>Erase disk and install Ubuntu <ul> <li>wanning: This wilt detect all your programs, documents, photos, music, and any other files in all operating systems.</li> <li>Advanced features</li> <li>None selected</li> </ul> </li> <li>Something else <ul> <li>You can create or resize partitions yourself, or choose multiple partitions for Ubuntu.</li> </ul> </li> </ul> |   |
| Quit Back Install Nov                                                                                                    | / |
| > Verifying the installation configuration                                                                                                    | _ |

Step 7: Inside Advanced features, use the following options: Use LVM with the new Ubuntu installation and Encrypt the new Ubuntu installation for Security.

|                                                                                                    | Install                                                                                                    |              |                     | ×           |
|----------------------------------------------------------------------------------------------------|----------------------------------------------------------------------------------------------------|--------------|---------------------|-------------|
| Installation type                                                                                                    |                                                                                                    |              |                     |             |
| This computer currently has no deter<br>Erase disk and install Ubuntu<br>Warning: This will delete all your pr<br>Advanced features No<br>Something else<br>You can create or resize partition | Advanced Features Advanced Features Advanced Features None Erase disk and use ZFS Encrypt the new Ubuntu installation fou will choose a security key in the next step. Cancel | u like to do | ?<br>Prating system | 15.         |
| <sub>&gt;</sub> Verifying the installation configura                                                                                                    | tion                                                                                                    | Quit         | Back                | Install Now |

Step 8: Enter the Security key and click on Install now.

|   |                                                                                                    | Install                                                                                                    |                                                                                       | × |
|---|----------------------------------------------------------------------------------------------------|----------------------------------------------------------------------------------------------------|---------------------------------------------------------------------------------------|---|
| ( | Choose a security key:                                                                                                    |                                                                                                    |                                                                                       |   |
|   | Disk encryption protects<br>time the computer starts<br>Any files outside of Ubun                                                         | your files in case you lose your computer. It re<br>up.<br>tu will not be encrypted.                            | quires you to enter a security key each                                               |   |
|   | Choose a security key:                                                                                                    | •••••••• ®                                                                                                    | Good password                                                                         |   |
|   | Confirm the security key:                                                                                                    | ••••••••                                                                                                    | <b>o</b>                                                                              |   |
|   | Enable recovery key:                                                                                                    | A recovery key is generated and will be tempo<br>select an alternate location. Save this file and<br>rebooting. | prarily saved on the live system. You can<br>keep it in a safe place elsewhere before |   |
|   | Recovery key:                                                                                                    | ۱                                                                                                    | 0                                                                                     |   |
|   | Confirm recovery key:                                                                                                    |                                                                                                    |                                                                                       |   |
|   | Location:                                                                                                    | /home/ubuntu/recovery.key                                                                                       |                                                                                       |   |
|   | Warning: If you lose this security key, all data will be lost. If you need to, write down your key and keep it in a safe place elsewhere. |                                                                                                    |                                                                                       |   |
|   | For more security:                                                                                                    | Overwrite empty disk space                                                                                      |                                                                                       |   |
|   |                                                                                                    | The installation may take much longer.                                                                          |                                                                                       |   |
|   |                                                                                                    |                                                                                                    | Quit Back Install Now                                                                 |   |
| ) | , Verifying the installation o                                                                                                    | onfiguration                                                                                                    |                                                                                       |   |

Step 9: Select Continue for the Write the changes to disks? Option.

| Install                                                                                                    |                                                                            |  |
|----------------------------------------------------------------------------------------------------|----------------------------------------------------------------------------|--|
| Choose a security key:                                                                                                    |                                                                            |  |
| Disk encryption protects your files in case you lose your computer. It requi<br>time the computer starts up.<br>Any files outside of Ubuntu will not be encrypted.                                                                                                    | res you to enter a security key each                                       |  |
| Write the changes to disks?                                                                                                    | bacurater bacurater bacurater bacurater bacurater back                     |  |
| <ul> <li>If you continue, the changes listed below will be written to the disks. Oth further changes manually.</li> <li>WARNING: This will destroy all data on any partitions you have removed going to be formatted.</li> <li>The following partitions are going to be formatted:<br/>LVM VG vgubuntu, LV root as ext4<br/>LVM VG vgubuntu, LV swap_1 as swap<br/>partition #2 of SCSI33 (0,0,0) (sda) as ESP</li> </ul> | nerwise, you will be able to make<br>as well as on the partitions that are |  |
| w                                                                                                    | Go Back Continue                                                           |  |
| sare place elsewhere.<br>For more security: Overwrite empty disk space<br>The installation may take much longer.                                                                                                    | Back Install Now                                                           |  |
| > Verifying the installation configuration                                                                                                    |                                                                            |  |

Step 10: Enter the details in the Who are you? Installation option.

| Install                                      |                                                                                                    |  |
|----------------------------------------------|----------------------------------------------------------------------------------------------------|--|
| Who are you?                                 |                                                                                                    |  |
| Your name:<br>Your computer's name:          | osint 🛛 🖉                                                                                                    |  |
| Pick a username:                             | The name it uses when it talks to other computers.                                                            |  |
| Choose a password:<br>Confirm your password: | Image: Short password       Image: Short password                                                             |  |
|                                              | <ul> <li>Log in automatically</li> <li>Require my password to log in</li> <li>Use Active Directory</li> </ul> |  |
|                                              | You'll enter domain and other details in the next step.                                                       |  |
|                                              |                                                                                                    |  |
| Convice files                                | Back                                                                                                    |  |
| > Copying files                              |                                                                                                    |  |

Once the installation is complete, you will see an ubuntu login screen like the one shown below.

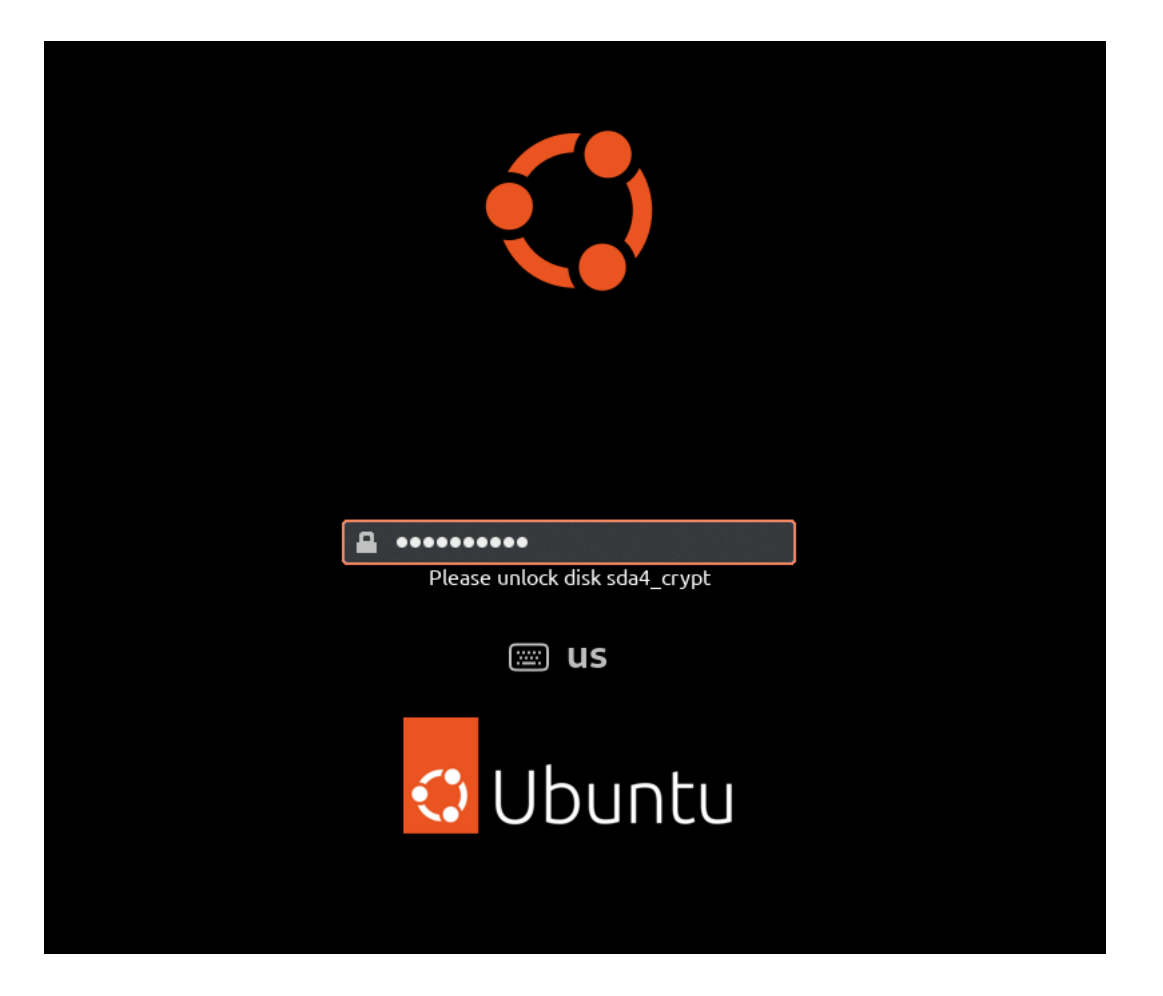

#### Removing the packages

After login into the ubuntu machine, we can remove all those packages, which some how transfer the user/system information to an outside source either for improvement, feedback, or diagnostic purpose.

Starting with the **whoopsie** package, it is a crash reporting daemon designed to capture application crashes and send anonymized reports to the Ubuntu servers.

The command to remove its entire content is:

sudo apt purge apport apport-symptoms popularity-contest ubuntu-report whoopsie

| osint@ignite:-\$ sudo apt purge apport apport-symptoms popularity-contest ubuntu-report whoopsie 🔫 —  |
|----------------------------------------------------------------------------------------------------|
| [sudo] password for osint:                                                                            |
| Reading package lists Done                                                                            |
| Building dependency tree Done                                                                         |
| Reading state information Done                                                                        |
| Package 'popularity-contest' is not installed, so not removed                                         |
| The following packages were automatically installed and are no longer required:                       |
| chromium-codecs-ffmpeg-extra gdb gstreamer1.0-vaapi i965-va-driver intel-media-va-driver libaacs0 lib |
| libcodec2-1.0 libdav1d5 libdebuginfod-common libdebuginfod1 libflashrom1 libflite1 libftdi1-2 libgmee |
| librubberband2 libserd-0-0 libshine3 libsnappy1v5 libsord-0-0 libsource-highlight-common libsource-hi |
| libvidstab1.1 libx265-199 libxvidcore4 libzimg2 libzmq5 libzvbi-common libzvbi0 mesa-va-drivers mesa  |
| Use 'sudo apt autoremove' to remove them.                                                             |
| The following packages will be REMOVED:                                                               |

We will also remove the **motd-news** package, it is responsible for delivering dynamic news messages as part of the **Message of the Day** (MOTD) system.

The command to remove its entire content is:

sudo rm /etc/update-motd.d/50-motd-news

osint@ignite:~\$ sudo rm /etc/update-motd.d/50-motd-news
osint@ignite:~\$

#### Settings in ubuntu

After removing the packages, we can now proceed with the essential settings in ubuntu, which can help us to be more secure. Here we are going to show it using the terminal and how the same can be done on the GUI.

#### Disable diagnostics reporting

Apport is a crash reporting tool found in Ubuntu and other Linux-based operating systems. Its primary function is to identify when programs crash, gather detailed information about the error, and create reports that assist in diagnosing and troubleshooting the problem.

Setting the app crash report to false does not gives the apport crash pop-up notifications.

gsettings set com.ubuntu.update-notifier show-apport-crashes false

```
osint@ignite:~$ gsettings set com.ubuntu.update-notifier show-apport-crashes false -
osint@ignite:~$
```

#### **Disable lock screen notifications**

Lock screen notifications can disclose various things which might be private to the user. So, we need to disable the lock screen notifications.

gsettings set org.gnome.desktop.notifications show-in-lock-screen false

| <pre>osint@ignite:~\$ gs</pre>      | ettings set org.gnome.desktop.notificati | ions show-in-lock-screen false 🔫 🗕 |
|-------------------------------------|------------------------------------------|------------------------------------|
| Q Settings =                        | Notifications                            | - • ×                              |
| 🚱 Network                           |                                          |                                    |
| 🛿 Bluetooth                         | Do Not Disturb                           |                                    |
| 🙄 Background                        | Lock Screen Notifications                |                                    |
| Appearance                          |                                          |                                    |
| A Notifications                     | Applications                             |                                    |
| Q Search                            | Archive Manager                          | On                                 |
| 🕒 Multitasking                      | Backups                                  | On                                 |
| III Applications                    | Color                                    | On                                 |
| 🕆 Privacy >                         | Date & Time                              | On                                 |
| <ul> <li>Online Accounts</li> </ul> |                                          |                                    |
| ∝° Sharing                          | Disk Usage Analyzer                      | On                                 |
| ♫ Sound                             | 28 Evolution Alarm Notify                | On                                 |
| ④ Power                             | Files                                    | On                                 |
| 📡 Displays                          | Vetwork                                  | On                                 |
| () Mouse & Touchpad                 | •<br>                                    |                                    |
| 📼 Keyboard                          | + Power                                  | On                                 |
| Printers                            | Printers                                 | On                                 |

# Disable tracking of recent files

To disable the tracking of recently opened files in the ubuntu machine, we can set the **remember-recent-files** to **false.** 

| gsettings set org.gnome.desktop.privacy remember-recent-files false |  |
|---------------------------------------------------------------------|--|

| <pre>osint@ignite:~\$ g</pre>                               | settings set org.gnome.desktop.privacy remember-recent-files false 🛶 👘                                                                                                    |
|-------------------------------------------------------------|----------------------------------------------------------------------------------------------------|
|                                                             | File History & Trash                                                                                                    |
| <ul> <li>Connectivity</li> <li>Location Services</li> </ul> | <b>File History</b><br>File history keeps a record of files that you have used. This information is shared                                                                           |
| 分 Thunderbolt                                               | between applications, and makes it easier to find files that you might want to use.                                                                                                  |
| File History & Trash                                        | File History                                                                                                    |
| 🖵 Screen                                                    | File History Duration     Forever ~                                                                                                    |
| ⑦ Diagnostics                                               | Clear History                                                                                                    |
|                                                             | <b>Trash &amp; Temporary Files</b><br>Trash and temporary files can sometimes include personal or sensitive information.<br>Automatically deleting them can help to protect privacy. |
|                                                             | Automatically Delete Trash Content                                                                                                    |
|                                                             | Automatically Delete Temporary Files                                                                                                    |
|                                                             | Automatically Delete Period 30 days ~                                                                                                    |
|                                                             | Empty Trash Delete Temporary Files                                                                                                    |

# Turning off the problem reporting

Open the Privacy setting in the GUI and inside Diagnostics set the **Send error reports to Canonical** to **Never**. By doing this no error reports will be shared to the Canonical and a privacy can be maintained.

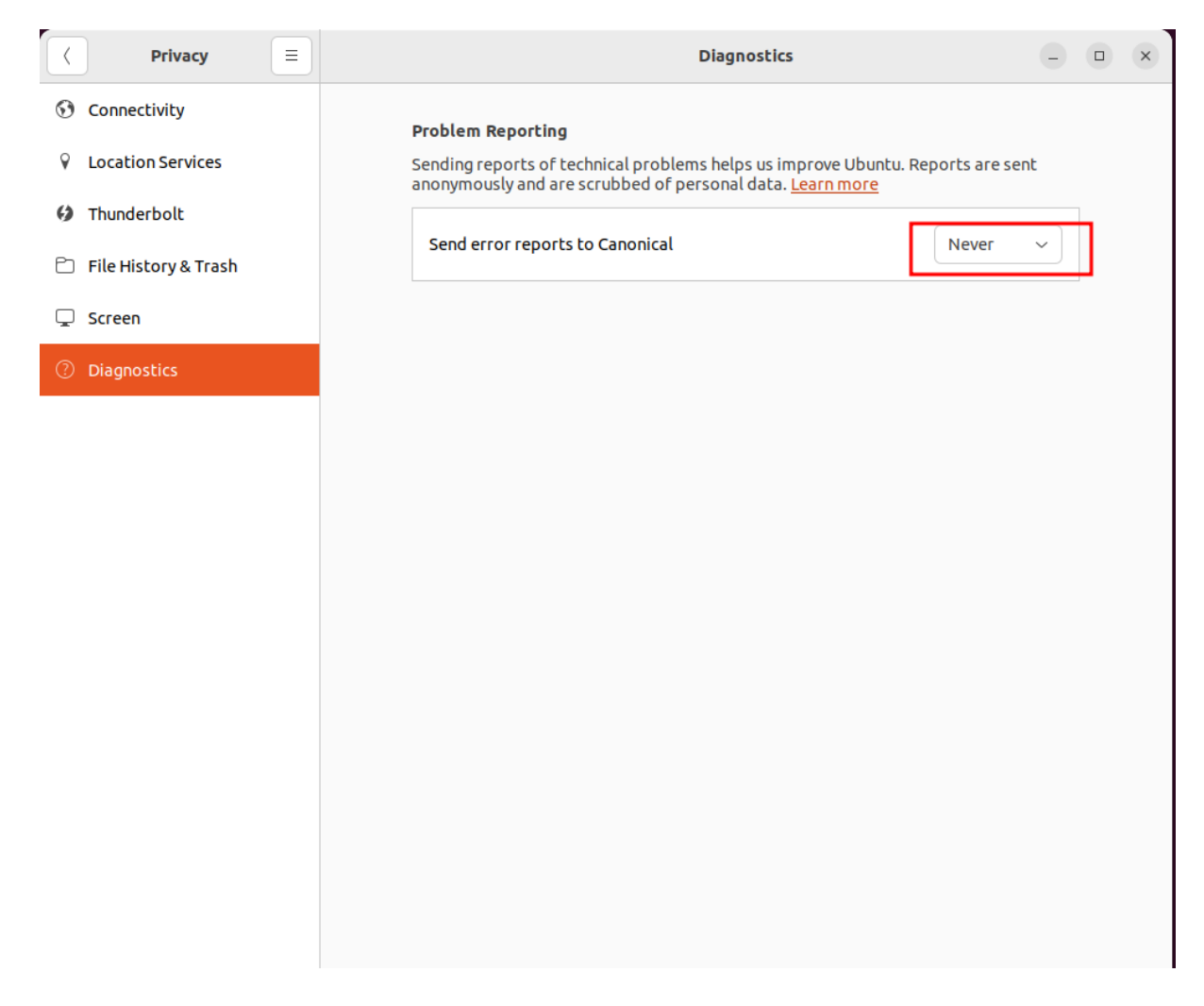

# Turning off the screen blank

To disable the automatic **screen blanking** or **locking** due to inactivity, we can set the **Screen Blank** option to **Never** and **Automatic Suspend** to **Off** inside the **Power** options. Due to this option, the display will remain indefinitely on as the inactivity action would never be triggered.

gsettings set org.gnome.desktop.session idle-delay 0

| osint@ignite:~\$ g                  | settings set org.gnome.desktop.session                            | idle-delay 0 |
|-------------------------------------|-------------------------------------------------------------------|--------------|
| Q Settings ≡                        | Power                                                             | - • ×        |
| Network     Bluetooth               | <b>Power Mode</b><br>Affects system performance and power usage.  |              |
| Background                          | • Balanced<br>Standard performance and power usage.               |              |
| Appearance                          | Power Saver<br>Reduced performance and power usage.               |              |
| ① Notifications                     | Power Saving Options                                              |              |
| Q Search                            | Screen Blank<br>Turns the screen off after a period of inactivity | Never ~      |
| D Multitasking                      | Automatic Suspend                                                 | 055          |
| iii Applications                    | Pauses the computer after a period of inactivity.                 | Orr          |
| Privacy >                           |                                                                   |              |
| <ul> <li>Online Accounts</li> </ul> |                                                                   |              |
| $\propto^{\circ}_{\circ}$ Sharing   |                                                                   |              |
| ♫ Sound                             |                                                                   |              |
| ④ Power                             |                                                                   |              |
| Displays                            |                                                                   |              |
| () Mouse & Touchpad                 |                                                                   |              |
| 📼 Keyboard                          |                                                                   |              |
| 🛱 Printers                          |                                                                   |              |

#### Disable automatic screen locking

To disable the automatic lock when the system remains idle, click the **Privacy** option, then click **Screen** and disable all options.

gsettings set org.gnome.desktop.screensaver lock-enabled false settings set org.gnome.desktop.screensaver ubuntu-lock-on-suspend false

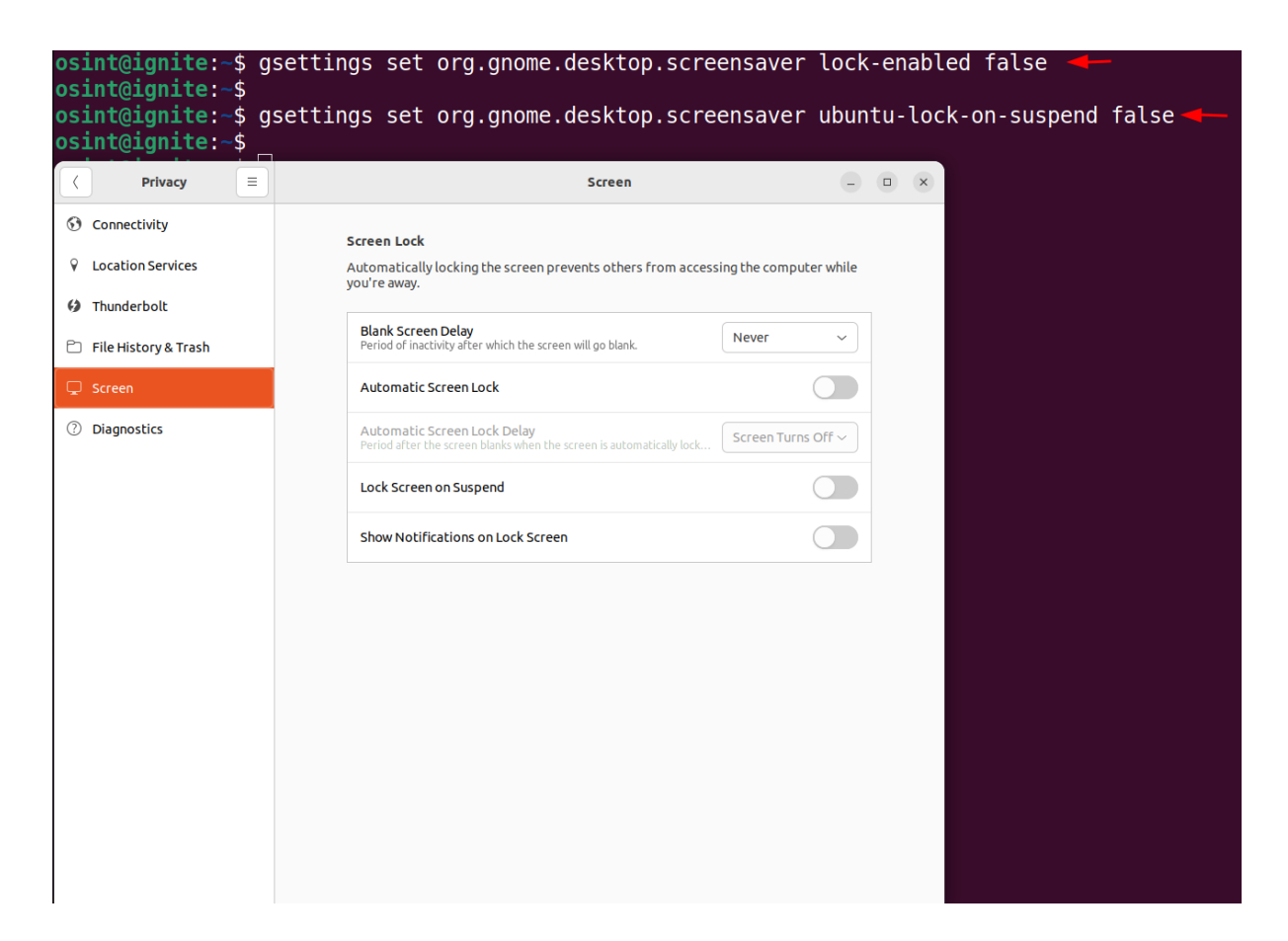

#### Permanently delete option

If we want to permanently delete an object without moving it to the trash, we can run the following command to get a permanently delete option for every file.

gsettings set org.gnome.nautilus.preferences show-delete-permanently true

#### 

After running the above command, we can now see that we have **Delete permanently** option available for all the files.

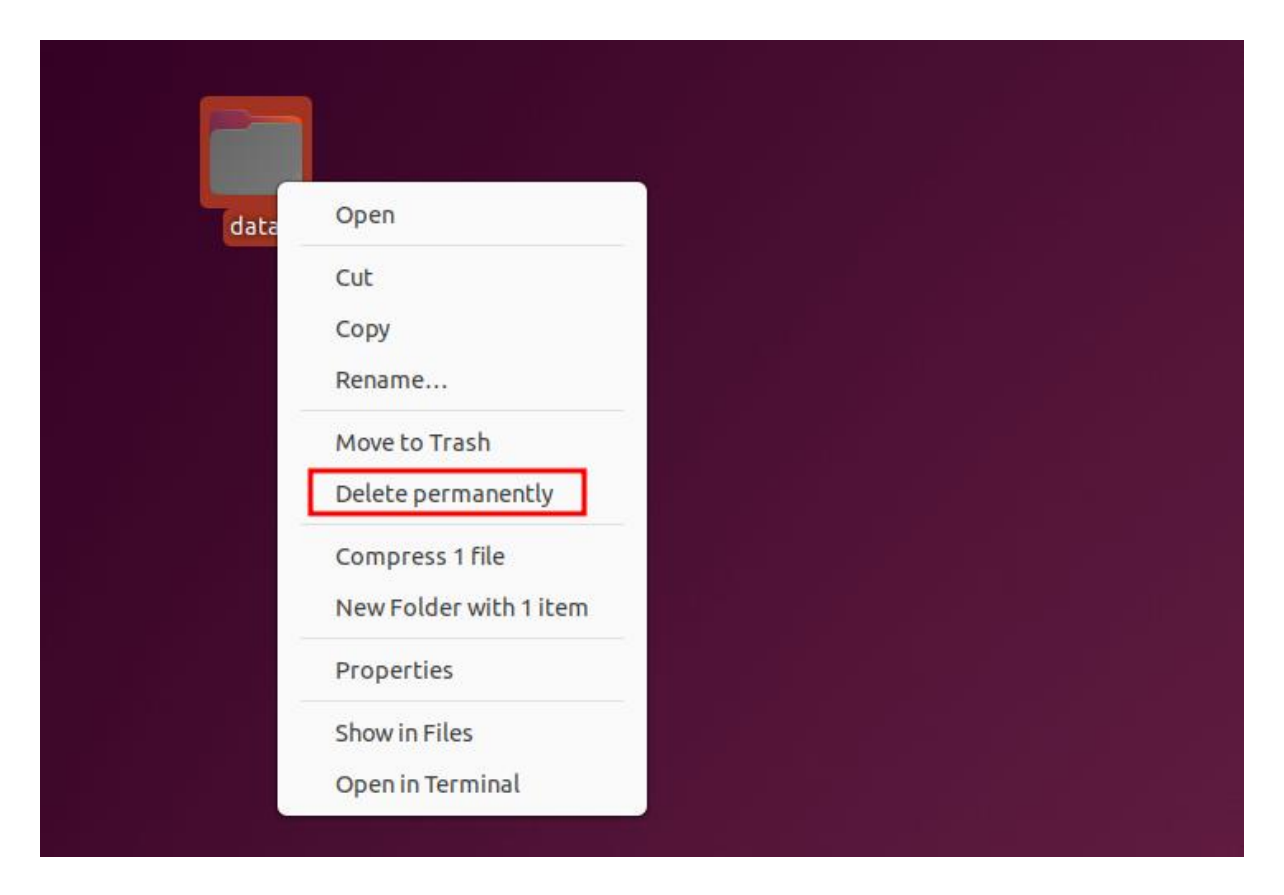

# Show hidden files

To permanently enable the view hidden files option, we can run the following command:

gsettings set org.gnome.nautilus.preferences show-hidden-files true

| osint@igni<br>osint@igni           | te:~\$ gset<br>te:~\$ _ | tings se  | et org.g  | tk.Set | tings.F  | ileChoc | oser sho | ow-hidde  | n true     | -      |         |
|------------------------------------|-------------------------|-----------|-----------|--------|----------|---------|----------|-----------|------------|--------|---------|
| $\langle \rangle$                  | 슈 Home                  |           |           |        |          |         |          | : Q       | E          | ~ = -  |         |
| ★ Starred                          |                         |           | Ţ         | 11     |          | ~°      |          |           |            |        |         |
| 습 Home                             | Desktop                 | Documents | Downloads | Music  | Pictures | Public  | snap     | Templates | Videos     | .cache | .config |
| Documents                          |                         |           |           |        |          |         |          |           |            |        |         |
| $\underline{\mathbb{G}}$ Downloads | .gnupg                  | .local    | .ssh      | notes  | .bash_   | .bash_  | .bashrc  | .profile  | .sudo_as_  |        |         |
| 🎵 Music                            |                         |           |           |        | macory   | logouc  |          |           | successful |        |         |
| Pictures                           |                         |           |           |        |          |         |          |           |            |        |         |

# BleachBit

**BleachBit** is an open-source application that functions as a system cleaner and privacy tool. It aims to optimize disk space and safeguard user privacy by eliminating unwanted files and data from your computer.

Installation of BleachBit can be performed using the following command:

| sudo apt install beachbit |
|---------------------------|
|---------------------------|

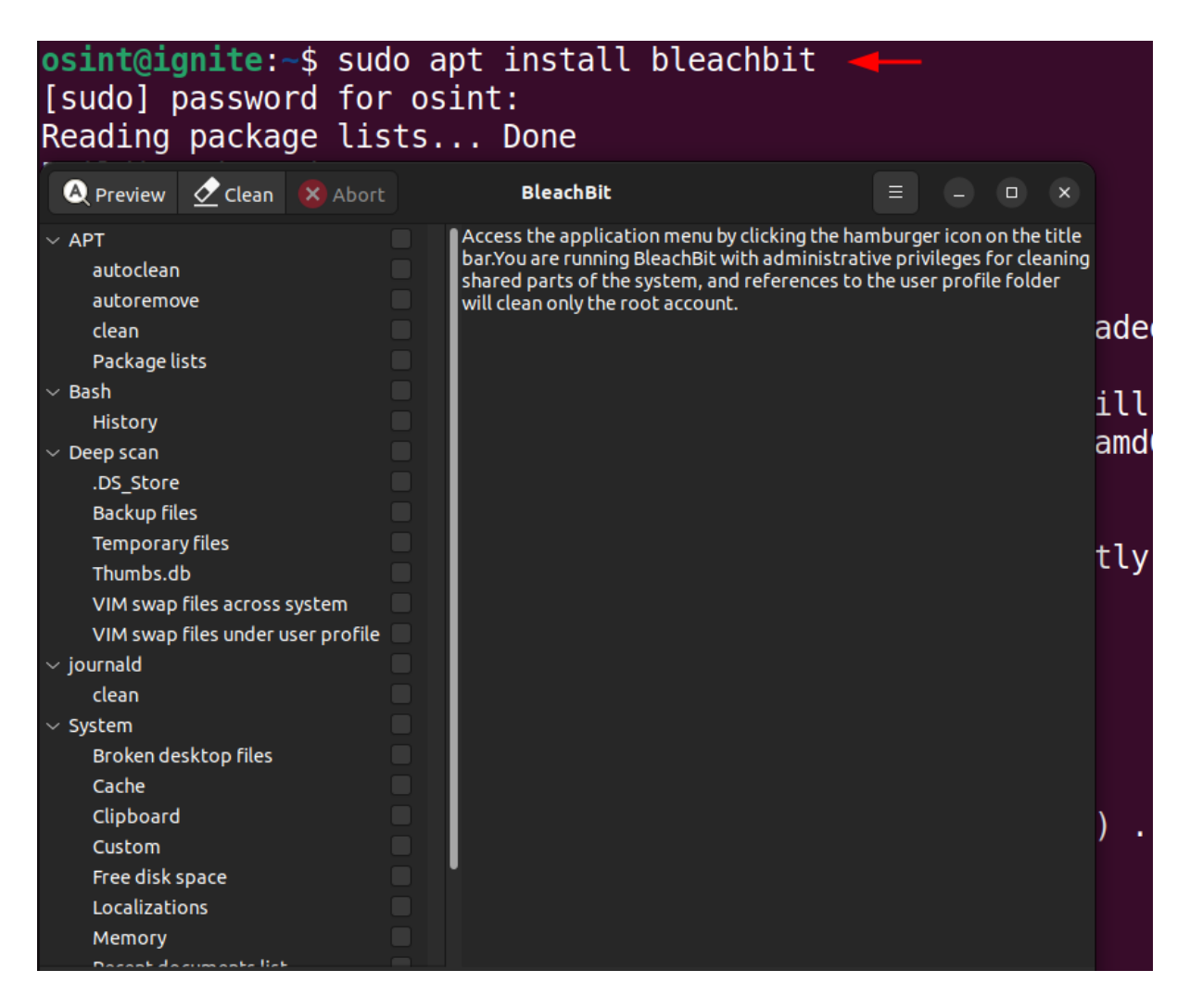

#### KeePassXC

KeePassXC is an open-source tool, which is used for password management. It helps users to securely store and manage their passwords and sensitive information.

Installation of KeePassXC can be performed using the following command:

sudo apt install keepassxc

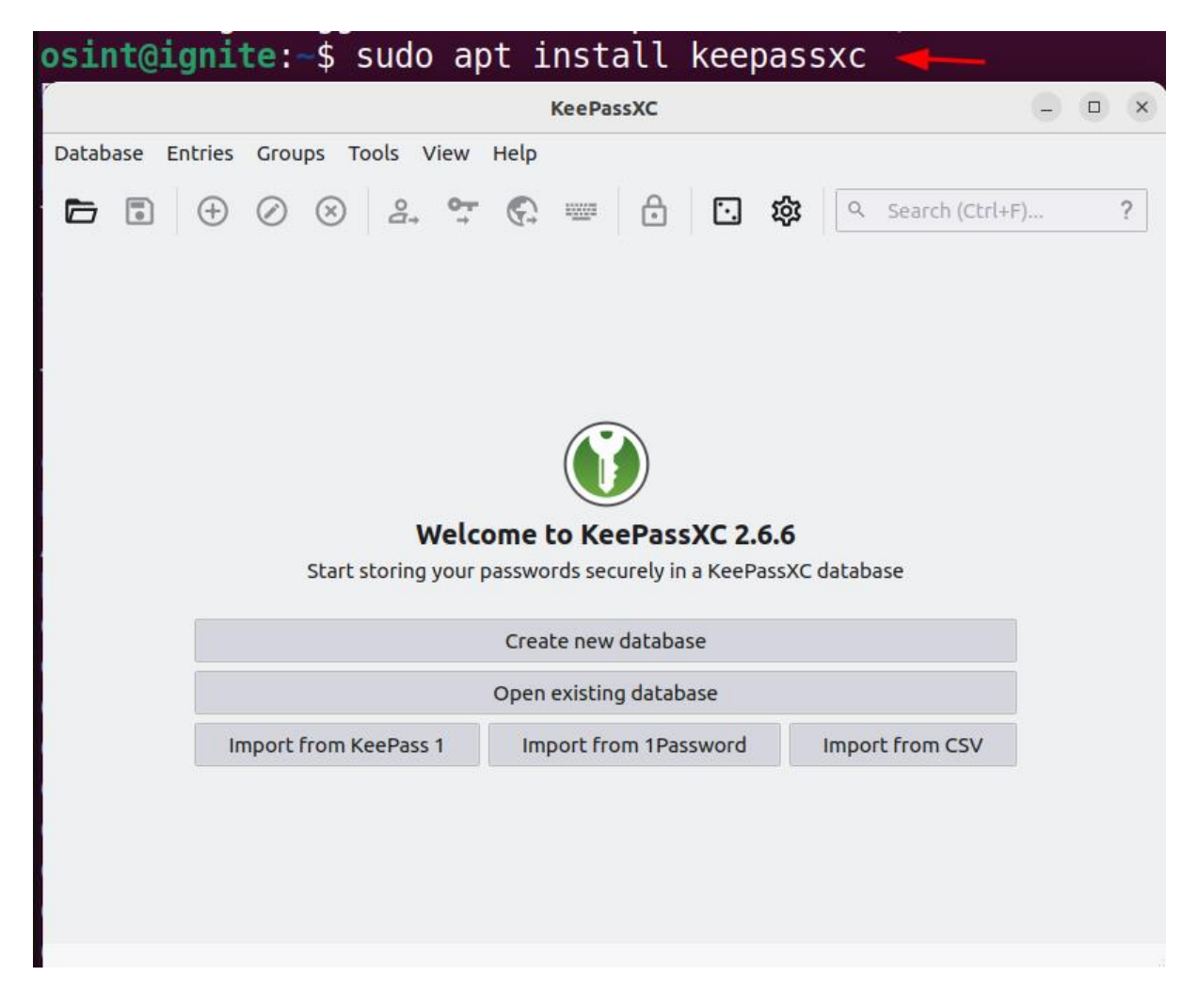

#### Virus Scanner

Here we will be installing the **ClamAV**, it is an open-source antivirus which is used for scanning the malware and malicious files. The GUI of the **ClamAV** is call as the **ClamTK** and to fetch the latest malware detection updates, we need to enable the freshclam.

apt install clamav clamav-daemon apt install clamtk sudo systemctl stop clamav-freshclam sudo systemctl enable clamav-freshclam --now

| osint@igni<br>Reading pa<br>Building of<br>Reading st<br>clamav is<br>clamav-dae<br>0 upgradeo<br>osint@igni<br>Reading pa<br>Building of<br>Reading st<br>clamtk is<br>0 upgradeo<br>osint@igni<br>osint@igni<br>Synchroniz<br>Executing:<br>osint@igni | <pre>ite:~\$ su<br/>ackage li<br/>dependenc<br/>tate info<br/>already<br/>emon is a<br/>d, 0 newl<br/>ite:~\$ su<br/>ackage li<br/>dependenc<br/>tate info<br/>already<br/>d, 0 newl<br/>ite:~\$ su<br/>ite:~\$ su<br/>zing stat<br/>: /lib/sy<br/>ite:~\$</pre> | do apt in<br>sts Do<br>y tree<br>rmation<br>the newes<br>lready th<br>y install<br>do apt in<br>sts Do<br>y tree<br>rmation<br>the newes<br>y install<br>do system<br>do system<br>e of clam<br>stemd/sys | nstall cla<br>one<br>. Done<br>st version<br>ne newest<br>led, 0 to<br>nstall cla<br>one<br>. Done<br>. Done<br>st version<br>led, 0 to<br>nctl stop<br>nctl enabl<br>nav-fresho<br>stemd-sysv | amav clamav-daemon<br>n (0.103.11+dfsg-0ubuntu0.22.04.1).<br>version (0.103.11+dfsg-0ubuntu0.22.04<br>remove and 3 not upgraded.<br>amtk<br>n (6.07-1).<br>remove and 3 not upgraded.<br>clamav-freshclam<br>clamav-freshclam<br>clam.service with SysV service script of<br>/-install enable clamav-freshclam | with |
|----------------------------------------------------------------------------------------------------|----------------------------------------------------------------------------------------------------|----------------------------------------------------------------------------------------------------|----------------------------------------------------------------------------------------------------|----------------------------------------------------------------------------------------------------|------|
|                                                                                                    |                                                                                                    |                                                                                                    |                                                                                                    | Virus Scanner                                                                                                    | 0    |
| Configuration                                                                                                    |                                                                                                    |                                                                                                    |                                                                                                    |                                                                                                    |      |
| ©<br>Settings                                                                                                    | Uhitelist                                                                                                    | ()<br>Network                                                                                                    | ©<br>Scheduler                                                                                                    |                                                                                                    |      |
| History                                                                                                    |                                                                                                    |                                                                                                    |                                                                                                    |                                                                                                    |      |
| History                                                                                                    | Quarantine                                                                                                    |                                                                                                    |                                                                                                    |                                                                                                    |      |
| Updates                                                                                                    |                                                                                                    |                                                                                                    |                                                                                                    |                                                                                                    |      |
| •<br>Update                                                                                                    | <b>?</b><br>Update<br>Assistant                                                                                                    |                                                                                                    |                                                                                                    |                                                                                                    |      |
| Analysis                                                                                                    |                                                                                                    |                                                                                                    |                                                                                                    |                                                                                                    |      |
| Scan a file                                                                                                    | Scan a<br>directory                                                                                                    | (Analysis                                                                                                    |                                                                                                    |                                                                                                    |      |
|                                                                                                    |                                                                                                    |                                                                                                    |                                                                                                    |                                                                                                    |      |

#### Metadata removal

There are cases while transferring the files sometimes metadata containing private information is also transferred along with the file. To remove the metadata from the file we are going to use the **MAT2** tool (Metadata Anonymisation Toolkit 2).

To install the MAT2 tool, we can use the following commands:

sudo apt install mat2 -y

osint@ignite:~\$ sudo apt install mat2 Reading package lists... Done Building dependency tree... Done Reading state information... Done The following additional packages will be installe gir1.2-nautilus-3.0 gir1.2-poppler-0.18 libarchi Suggested packages: libposix-strptime-perl libencode-hanextra-perl l

#### Firefox profilemaker

To download a customized browser setup as per the requirement, we can use the firefox profilemaker. It provides us a variety of configurations, which we can set and then download the profile file or preference file which can be imported into the browser. This helps in ensuring the full customization as per the user's need.

The profile setup can be performed using the following URL:

#### https://ffprofile.com/

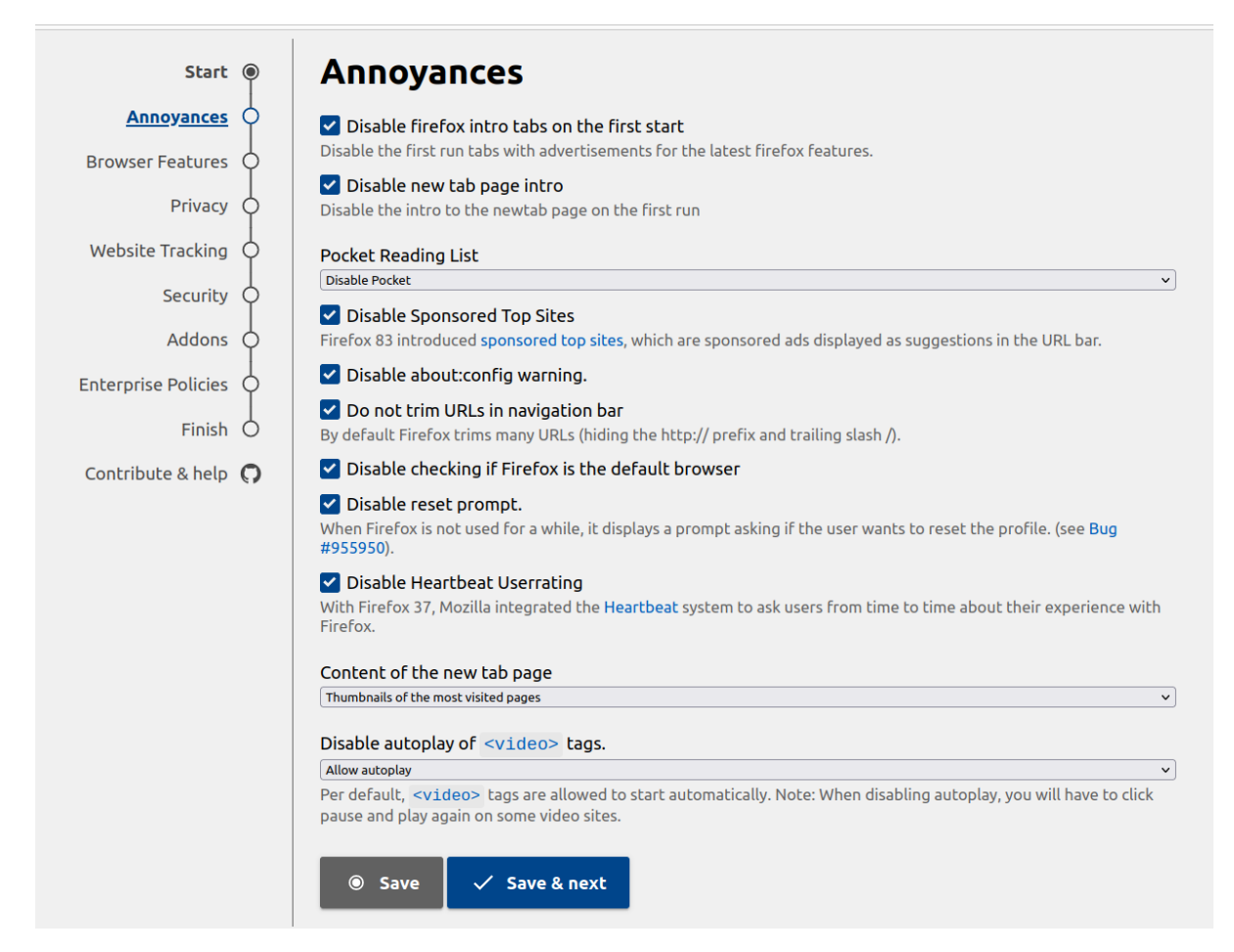

#### Flatpak

Flatpak is a tool which is used to install and run the applications within a sandboxed environment. Applications installed via **Flatpak** are sandboxed, meaning they run in an isolated environment. This prevents apps from interfering with the system or accessing unauthorized resources, increasing security.

Following are the commands to install the flatpak:

sudo apt install flatpak sudo apt install gnome-software-plugin-flatpak flatpack remote-add --if-not-exists flathub https://dl.flathub.org/report/flathub.flatpakrepo

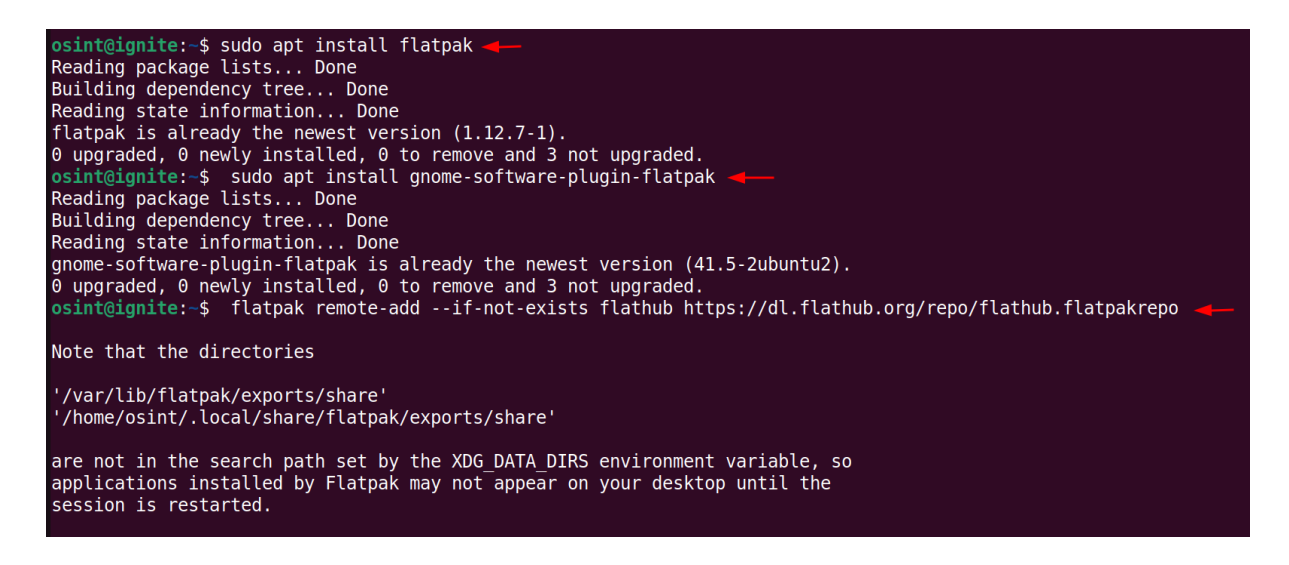

#### LibreWolf

**LibreWolf** is a web browser focused on privacy, it comes with improved security settings by default. It eliminates telemetry, data collection, and tracking features found in standard **Firefox**, offering a more private browsing experience.

To run the LibreWolf using the flatpack we can use the following command:

flatpack run io.gitlab.librewolf-community

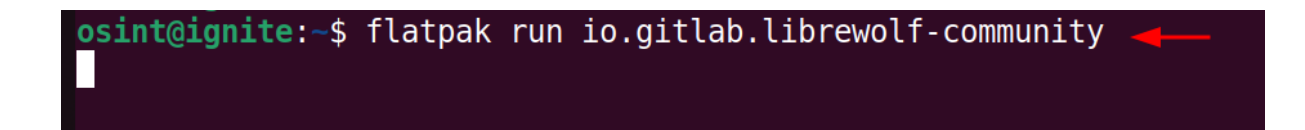

| 🕜 New Tab                                       | × ] +                                     | $\sim$ |       | -  |   | × |
|-------------------------------------------------|-------------------------------------------|--------|-------|----|---|---|
| $\leftarrow \  \  \rightarrow \  \  \mathbf{C}$ | Q search with DuckDuckGo or enter address |        | $\pm$ | பி | ø | ≡ |
| - Import bookmarks                              |                                           |        |       |    |   |   |
|                                                 |                                           |        |       |    |   |   |
|                                                 |                                           |        |       |    | ŝ | 3 |
|                                                 |                                           |        |       |    |   |   |
|                                                 |                                           |        |       |    |   |   |
|                                                 |                                           |        |       |    |   |   |
|                                                 |                                           |        |       |    |   |   |
|                                                 |                                           |        |       |    |   |   |
|                                                 |                                           |        |       |    |   |   |
|                                                 | 🚱 Search the web                          |        |       |    |   |   |
|                                                 |                                           |        |       |    |   |   |
|                                                 |                                           |        |       |    |   |   |
|                                                 |                                           |        |       |    |   |   |
|                                                 |                                           |        |       |    |   |   |
|                                                 |                                           |        |       |    |   |   |
|                                                 |                                           |        |       |    |   |   |
|                                                 |                                           |        |       |    |   |   |
|                                                 |                                           |        |       |    |   |   |
|                                                 |                                           |        |       |    |   |   |

#### VeraCrypt

To create a virtual encrypted disk or encrypt the entire partition or storage devices, we can use VeraCrypt. To perform its installation, we need to add the **unit193/encryption** repository in the **PPA (Personal Package Archive)** and then update the system and install VeraCrypt.

sudo add-apt-repository ppa:unit193/encryption -y sudo apt update sudo apt install veracrypt

osint@ignite:~\$ sudo add-apt-repository ppa:unit193/encryption -y [sudo] password for osint: PFell gehöllt einen eingergen, genz meg menst für den beder "enders"deltags" unegannent. Regelegters i "delte Witten informationentend und sind und sind andere siget provident hi sa waa ya sa aya . Wa Versit type - Mean allocate database reprints a with attract percentate for the Auran Distant and Realized Sectors: Affant, Affant, Affant, Affantesen, or grantabert, Affantiska ur Marke Anthro Att tange 1.4 menutanak metur seni ti biri kanarahi ya bahari sebara mati kan And a second second s Addies have the restorage threated ago introducing anonymized ago with fi Him I http://in.active.douby.ini/denty\_jamp\_liticiana Hits 2 https://in.antican.atomic.com/signity\_inter-anticipy\_inter-(b) S MARL ("respectively shorts, considering being limits", by the last limit in the system antidext, denote conversion of party last party. In the last limit is in the system. Gent is integral of any sector and and and and and and and any sector and and any sector in the sector in the Gent is integral of any sector and any sector and any sector and any sector and any sector in the sector and an (et l'hiter p'oper l'anningen et en and 'and de person per la babar to perso, sai Fetched 25.7 kB in 2s (12.4 kB/s) Reading package lists... Done osint@ignite:~\$ osint@ignite:~\$ sudo apt update Hann I. In the second second s Realize Deckage Lasta .... Bang-Reauing state information... Done 3 packages can be upgraded. Run 'apt list --upgradable' to see them. osint@ignite:~\$ sudo apt install veracrypt . Reading persons lists ... Bere-Ball dista deservations i trans.... insta Reading that information ... Some The following empirisonal paragets with he inertained materians, historical intel (descript), instal by The NULLARING NEW protocols with the Easternian and appropriate interaction of the Calenger's Angel 1. And a series repri-C spanning, a sayin bostallar, a to ensure and 2 and spanning

After installation we can launch the VeraCrypt.

|            |            |          |           | Ver        | aCrypt     |               |                                   |
|------------|------------|----------|-----------|------------|------------|---------------|-----------------------------------|
| Volumes    | Favorites  | Tools    | Settings  | Help       |            |               |                                   |
| Slot Va    | olume      |          |           |            | Size       | Mount Directo | ory Type                          |
| 2<br>3     |            |          |           |            |            |               |                                   |
| i          |            |          |           |            |            |               |                                   |
| 🖮 6<br>📖 7 |            |          |           |            |            |               |                                   |
| ≈ 8 ≈ 9    |            |          |           |            |            |               |                                   |
| Create     | Volume     |          |           | Volume     | Properties |               | Wipe Cache                        |
| Volume     |            |          |           |            |            |               | <ul> <li>✓ Select File</li> </ul> |
| VeraCrypt  | ✓ Never sa | ve histo | у         |            |            | Volume Tools. | Select Device                     |
|            | Mount      |          | Auto-Mour | nt Devices | Dism       | ount All      | Exit                              |

#### Tor Browser

To maintain complete anonymity, Tor browser is an amazing browser to search for things. It directs the traffic through the Tor network making it difficult to track.

It can be downloaded from the following webite:

https://www.torproject.org/download/

| 🤞 Tor Project   D               | ownload × +                 |                 |                        |                              |                | ~                   | -       |   |
|---------------------------------|-----------------------------|-----------------|------------------------|------------------------------|----------------|---------------------|---------|---|
| $\leftrightarrow \rightarrow C$ | O A https://w               | ww.torprojec    | <b>t.org</b> /download | /                            | Ē              | ☆ ⊻                 | ப       | ۳ |
| Import bookmarks                |                             |                 |                        |                              |                |                     |         |   |
| Tàr 🗖                           | onate Now                   | About Sup       | oport Commun           | ity Blog Donate              | English (en) 🝷 | Download Tor        | Browser | ≁ |
|                                 |                             |                 |                        |                              |                |                     |         |   |
|                                 |                             |                 |                        |                              |                |                     |         |   |
| Г                               |                             | าโด             | ad                     | Tor R                        | row            | icar                |         |   |
| L                               |                             | ΠŪ              | au                     |                              |                | 3C1                 |         |   |
|                                 | Protect vou                 | rself agai      | inst tracki            | ng. surveillance             | e. and cens    | orship.             |         |   |
|                                 |                             |                 |                        |                              | ,              |                     |         |   |
|                                 |                             |                 |                        |                              |                |                     |         |   |
|                                 |                             |                 |                        |                              |                |                     |         |   |
|                                 |                             |                 |                        |                              |                |                     |         |   |
|                                 |                             |                 |                        |                              |                | ίπ <sup>τ</sup>     |         |   |
|                                 |                             |                 |                        |                              |                |                     |         |   |
| Do                              | wnload for Windows          | Downlo          | ad for macOS           | Download for Linux           | Dowr           | load for Android    |         |   |
| Sigr                            | ature 0                     | Signatur        | <u>'e</u> 0            | Signature 📀                  |                |                     |         |   |
|                                 |                             |                 |                        |                              |                |                     |         |   |
| <u>!</u>                        | <u>Download for another</u> | <u>platform</u> | <u>Dow</u>             | nload the latest alpha build | <u>l</u>       | <u>Iownload Tor</u> |         |   |
|                                 |                             |                 |                        |                              |                |                     |         |   |
| O O Tor                         | Browser                     | × +             |                        |                              |                |                     |         |   |
| ← → C' (€                       | ) Tor Browser   Search or   | enter address   |                        |                              |                |                     | ● =     |   |
|                                 |                             |                 |                        |                              | 1116693        |                     |         |   |

After downloading, the file can be extracted, and the browser can be started. By using --register-app flag, the Tor browser can be launched from the applications menu.

| ./start-tor-browser.desktopregister-app |  |
|-----------------------------------------|--|
| /start-tor-browser desktonregister-ann  |  |
| Jotart tor browser.desktop register app |  |

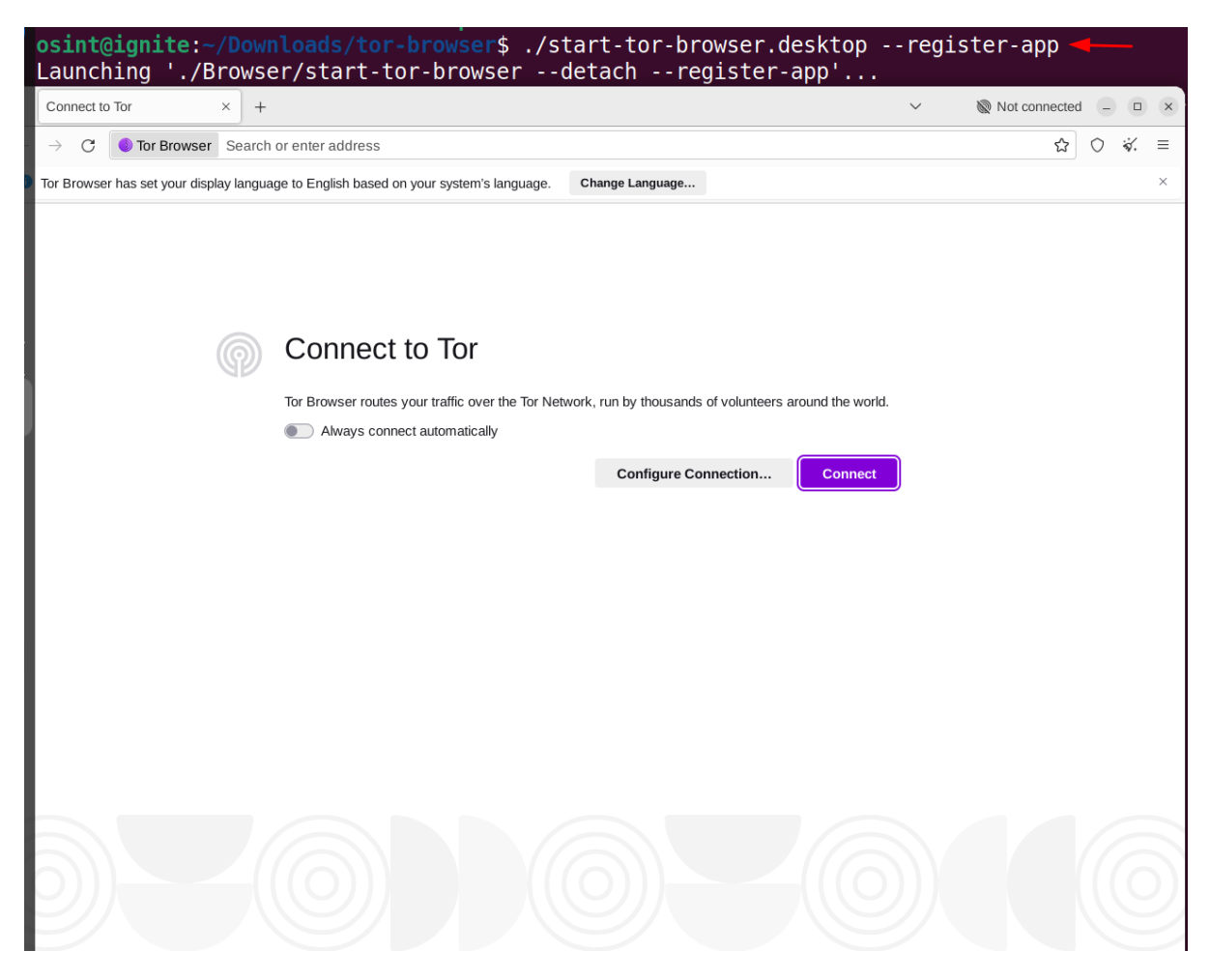

After successful installation, the browser can be launched from the applications menu.

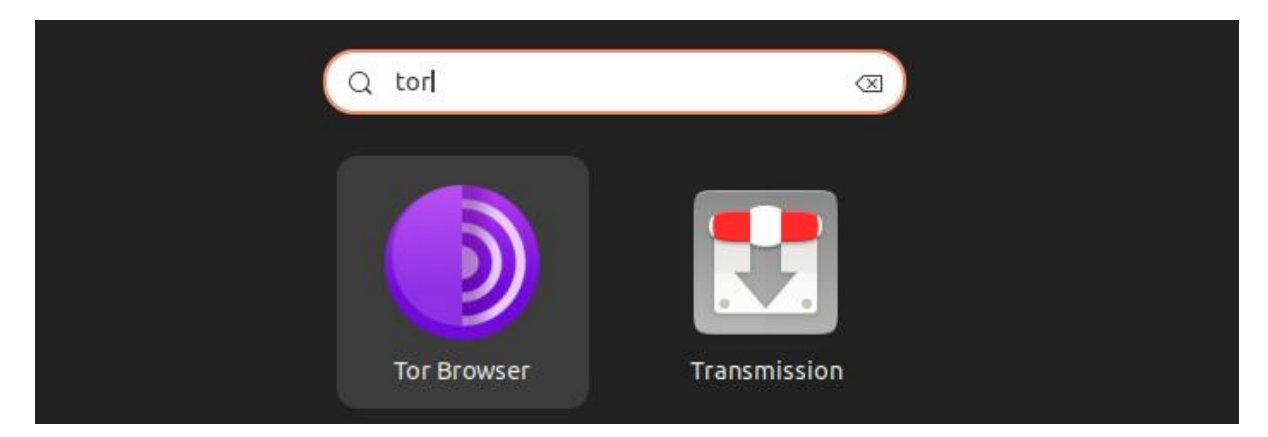

#### Proton VPN

Proton VPN is a widely used VPN which gives 3 locations as a free service. It helps to remain anonymous and perform the tasks. It can be downloaded from the following link: <u>https://protonvpn.com/support/official-linux-vpn-debian/</u>

Following are the steps to install the Proton VPN:

sudo wget https://repo.protonvpn.com/debian/dists/stable/main/binary-all/protonvpn-stable-release\_1.0.4\_all.deb

osint@ignite:-\$ sudo wget https://repo.protonvpn.com/debian/dists/stable/main/binary-all/protonvpn-stable-release\_1.0.4\_all.deb [sudo] password for osint: -2024-09-01 03:19:28- https://repo.protonvpn.com/debian/dists/stable/main/binary-all/protonvpn-stable-release\_1.0.4\_all.deb Resolving repo.protonvpn.com (repo.protonvpn.com)... 104.26.4.35, 104.26.5.35, 172.67.70.114, ... Connecting to repo.protonvpn.com (repo.protonvpn.com)|104.26.4.35|:443... connected. HTTP request sent, awaiting response... 200 OK Length: 4566 (4.5K) [application/octet-stream] Saving to: 'protonvpn-stable-release\_1.0.4\_all.deb protonvpn-stable-release\_1.0.4\_all.deb 2024-09-01 03:19:29 (106 MB/s) - 'protonvpn-stable-release\_1.0.4\_all.deb' saved [4566/4566]

sudo dpkg -i ./protonvpn-stable-release\_1.0.4\_all.deb && sudo apt update

osint@ignite:-\$ sudo dpkg -i ./protonvpn-stable-release\_1.0.4\_all.deb && sudo apt update \_\_\_\_\_\_ Selecting previously unselected package protonvpn-stable-release. (Reading database ... 207688 files and directories currently installed.) Preparing to unpack .../protonvpn-stable-release\_1.0.4\_all.deb ... Unpacking protonvpn-stable-release (1.0.4) ... Setting up protonvpn-stable-release (1.0.4) ... Hit:1 http://in.archive.ubuntu.com/ubuntu jammy InRelease Get:2 http://security.ubuntu.com/ubuntu jammy-security InRelease [129 kB] Get:3 http://in.archive.ubuntu.com/ubuntu jammy-updates InRelease [128 kB] Get:4 https://repo.protonvpn.com/debian\_stable\_InRelease [2,967 B] Get:5 https://repo.protonvpn.com/debian\_stable/main\_all\_Packages\_[120 kB]

echo "62a9d849835de8a5664cf95329458bf1966780b15cec420bf707b5f7278b9027 protonvpnstable-release\_1.0.4\_all.deb" | sha256sum --check –

sudo apt update && sudo apt upgrade sudo apt install proton-vpn-gnome-desktop

osint@ignite:~\$ sudo apt update && sudo apt upgrade Hit:1 http://in.archive.ubuntu.com/ubuntu jammy InRelease Hit:2 http://in.archive.ubuntu.com/ubuntu jammy-updates InRelease Hit:3 http://in.archive.ubuntu.com/ubuntu jammy-backports InRelea Hit:4 https://repo.protonvpn.com/debian stable InRelease Hit:5 https://ppa.launchpadcontent.net/unit193/encryption/ubuntu Hit:6 http://security.ubuntu.com/ubuntu jammy-security InRelease Reading package lists... Done Building dependency tree... Done Reading state information... Done All packages are up to date. Reading package lists... Done Building dependency tree... Done Reading state information... Done Calculating upgrade... Done 0 upgraded, 0 newly installed, 0 to remove and 0 not upgraded. osint@ignite:~\$ sudo apt install proton-vpn-gnome-desktop Reading package lists... Done Building dependency tree... Done Reading state information... Done The following additional packages will be installed: javascript-common libjs-jquery proton-vpn-gtk-app python-babel python3-openssl python3-packaging python3-proton-core python3python3-proton-vpn-local-agent python3-proton-vpn-logger pythor Suggested packages: apache2 | lighttpd | httpd gir1.2-ayatanaappindicator3-0.1 pyth
na following NEW packages will be installed;

After the installation is complete, we can launch the Proton VPN.

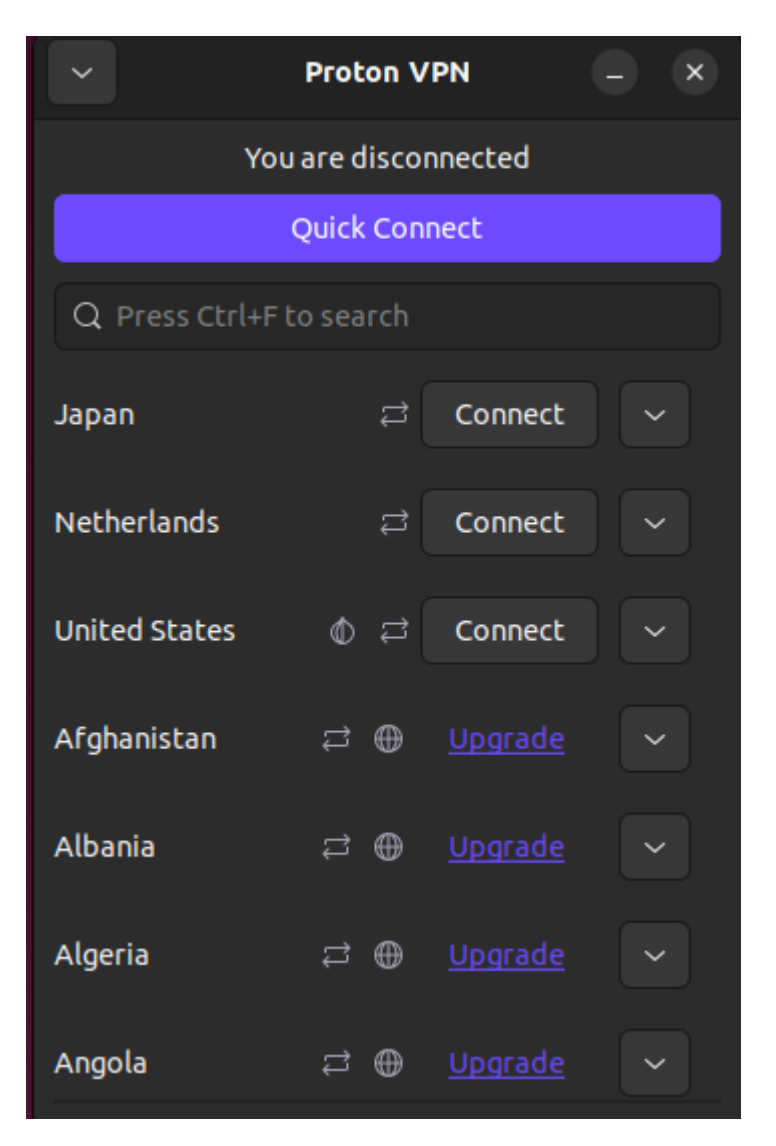

After connecting with the Netherlands location, we can check the public IP.

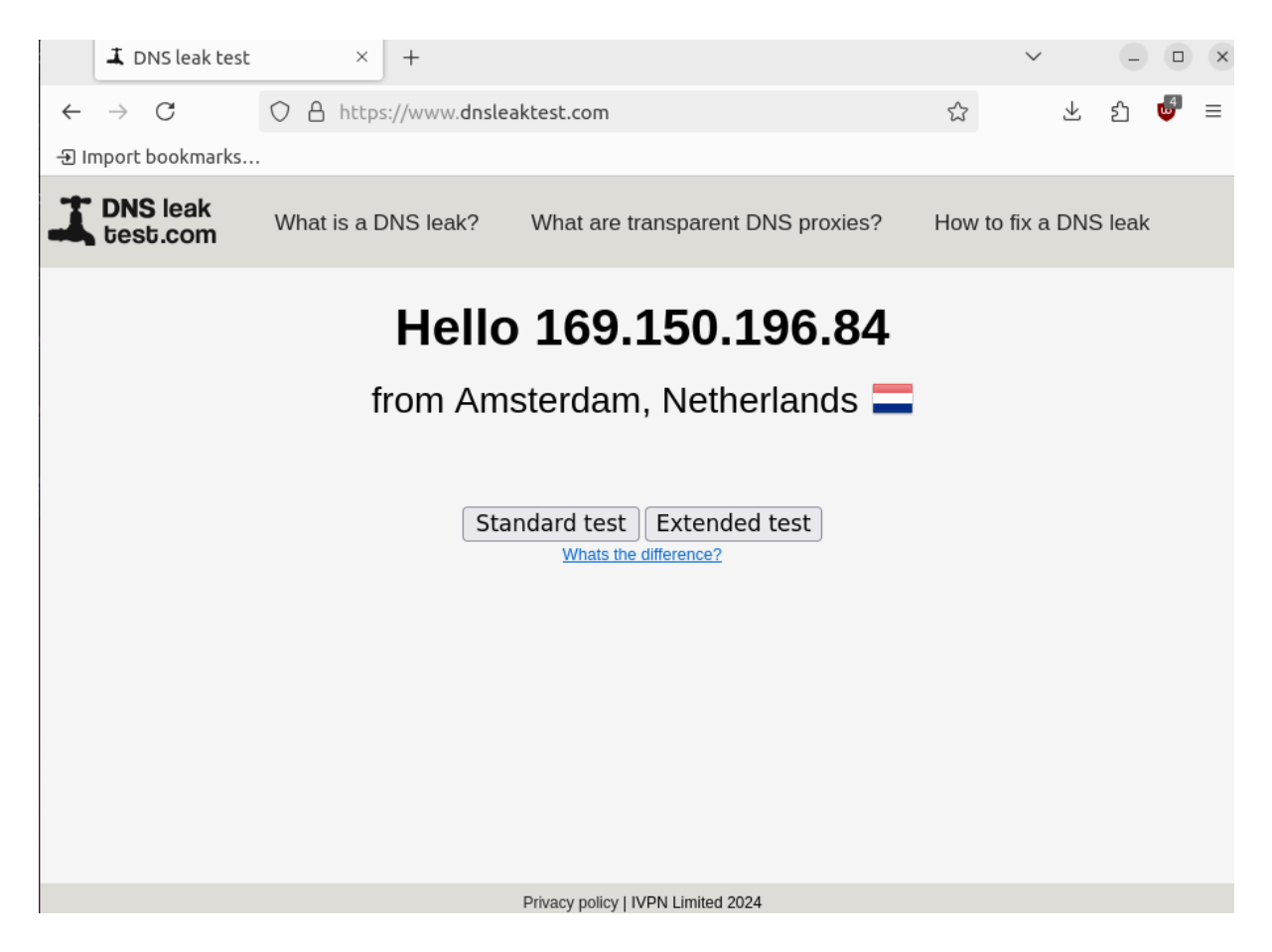

#### NextDNS

NextDNS is a cloud-based DNS solution which helps to perform content filtering and many more things. It serves as an alternative to the DNS provided by the ISP. There are times when we want to block access to certain websites in our system and want to check what were the websites visited by the user.

The profile can be setup using the DNS address given at the following link:

https://my.nextdns.io/2f7664/setup

| 🔵 NextD  | NS My Fi | rst Profile 🔻 |                  |          |           |           |      |
|----------|----------|---------------|------------------|----------|-----------|-----------|------|
| Setup    | Security | Privacy       | Parental Control | Denylist | Allowlist | Analytics | Logs |
| Settings | 5        |               |                  |          |           |           |      |
|          |          |               |                  |          |           |           |      |

This device is using NextDNS with another profile. Make sure you are using one of the endpoints listed on this page.

| Endpoints<br>Set up NextDNS with this profile using one of the<br>endpoints below. | Linked IP<br>If you are unable to set up NextDNS using our apps,<br>DNS-over-TLS, DNS-over-HTTPS or IPv6, then use the<br>DNS servers below and link your IP. This is mostly for |  |  |  |  |
|------------------------------------------------------------------------------------|----------------------------------------------------------------------------------------------------|--|--|--|--|
| ID 1772c                                                                           | use on home networks and not recommended on mobile.                                                                                                    |  |  |  |  |
| DNS-over-TLS/QUIC 1772ce.dns.nextdns.                                              | DNS Servers 45.90.28.244                                                                                                    |  |  |  |  |
| DNS-over-HTTPS https://dns.nextdns.io/1772c                                        | e 45.90.30.244                                                                                                    |  |  |  |  |
| IPv6 2a07:a8c0::17:72c                                                             | e Linked IP € Link IP                                                                                                    |  |  |  |  |
| 2a07:a8c1::17:72c                                                                  | e Show advanced options 🗸                                                                                                    |  |  |  |  |
| Not sure how to use those? Follow the <u>Setup Guide</u> .                         |                                                                                                    |  |  |  |  |

| Setup Guide<br>Follow the instructions below to set up NextDNS on your device, browser or router. |                                                                                                    |                                                                    |                |                |            |          |  |  |  |
|---------------------------------------------------------------------------------------------------|----------------------------------------------------------------------------------------------------|--------------------------------------------------------------------|----------------|----------------|------------|----------|--|--|--|
| Ă Android                                                                                         | €iOS                                                                                                    | <b>Windows</b>                                                     | <b>∉</b> macOS | <b>∆</b> Linux | OrromeOS 👽 | Browsers |  |  |  |
| RECOMMENDED<br>Systema<br>Use the fo                                                              | 1-resolv                                                                                                | /ed<br>n /etc/systemd/i                                            | resolved.conf  | ÷              |            |          |  |  |  |
| [Resolve]<br>DNS=45.90.21<br>DNS=2a07:a8<br>DNS=45.90.31<br>DNS=2a07:a8<br>DNS=2a07:a8            | 8.0# <b>1772ce</b> .d<br>c0::# <b>1772ce</b> .<br>0.0# <b>1772ce</b> .d<br>c1::# <b>1772ce</b> .<br>yes | ns.nextdns.io<br>dns.nextdns.io<br>ns.nextdns.io<br>dns.nextdns.io |                |                |            |          |  |  |  |

After copying the systemd-resolved addresses, we can add this in the /etc/systemd/resolved.conf file.

sudo nano /etc/systemd/resolved.conf cat /etc/systemd/resolved.conf

```
osint@ignite:~$ sudo nano /etc/systemd/resolved.conf
osint@ignite:~$ cat /etc/systemd/resolved.conf
  This file is part of systemd.
#
#
# systemd is free software; you can redistribute it and/or
  terms of the GNU Lesser General Public License as publish
#
#
  Software Foundation; either version 2.1 of the License, o
#
  any later version.
#
# Entries in this file show the compile time defaults. Local
# should be created by either modifying this file, or by cre
# the resolved.conf.d/ subdirectory. The latter is generally
# Defaults can be restored by simply deleting this file and
#
# Use 'systemd-analyze cat-config systemd/resolved.conf' to
#
# See resolved.conf(5) for details.
[Resolve]
# Some examples of DNS servers which may be used for DNS= an
# Cloudflare: 1.1.1.1#cloudflare-dns.com 1.0.0.1#cloudflare-
# Gooale:
              8.8.8.8#dns.google 8.8.4.4#dns.google 2001:486
             9.9.9.9#dns.guad9.net 149.112.112.112#dns.guad
# Quad9:
#DNS=
#FallbackDNS=
#Domains=
#DNSSEC=no
#DNSOverTLS=no
#MulticastDNS=no
#LLMNR=no
#Cache=no-negative
#CacheFromLocalhost=no
#DNSStubListener=ves
#DNSStubListenerExtra=
#ReadEtcHosts=yes
#ResolveUnicastSingleLabel=no
[Resolve]
DNS=45.90.28.0#1772ce.dns.nextdns.io
DNS=2a07:a8c0::#1772ce.dns.nextdns.io
DNS=45.90.30.0#1772ce.dns.nextdns.io
DNS=2a07:a8c1::#1772ce.dns.nextdns.io
DNSOverTLS=ves
osint@ignite:~$
```

After the addresses are added in the configuration file. Inside the browser, navigate to the Settings and select the option to choose the **DNS over HTTPS** and it should be set to Max Protection. Inside Max Protection select the custom DNS and enter the NextDNS URL shown in the DNS over HTTPS.

#### **DNS over HTTPS**

Domain Name System (DNS) over HTTPS sends your request for a domain name through an encrypted connection, providing a secure DNS and making it harder for others to see which website you're about to access.

#### Learn more

Status: Active <u>Learn more</u> Provider: dns.nextdns.io

Manage Exceptions...

#### Enable DNS over HTTPS using:

# 

After the configuration is complete, the NextDNS setup will show a **All good!** status.

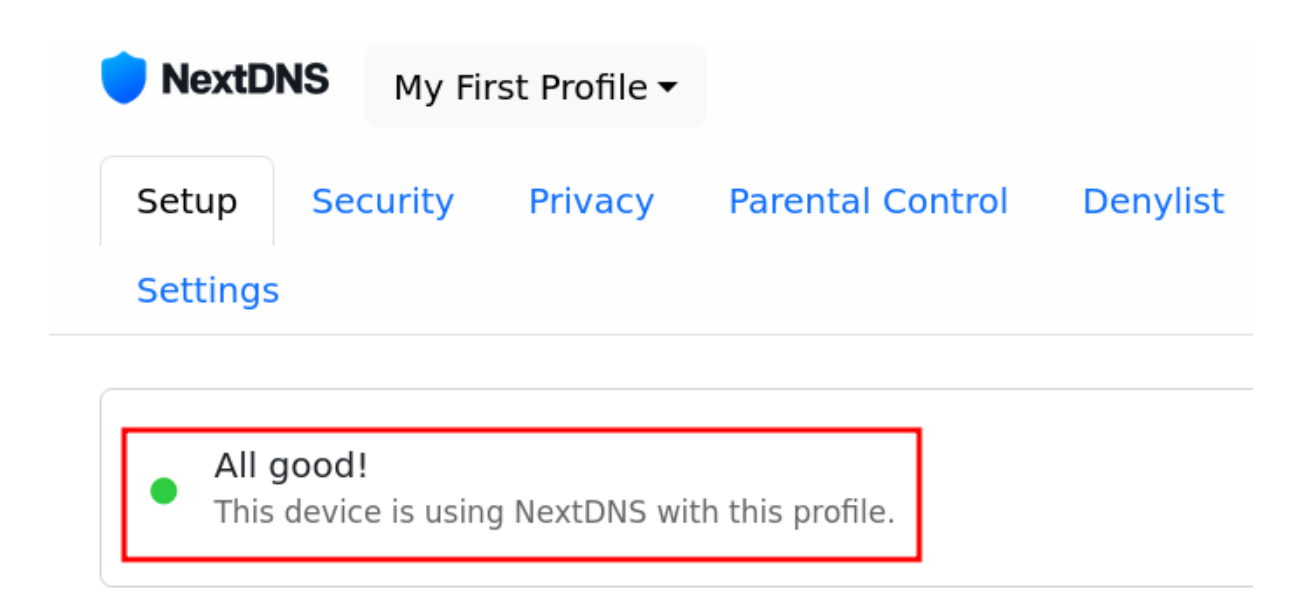

We can also restrict websites from visiting by adding them in the **Parental Control** list.

| <b>NextDNS</b>              | My Fir                                                                                                    | rst Profile 🔻 |                   |          |           |           |     |
|-----------------------------|----------------------------------------------------------------------------------------------------|---------------|-------------------|----------|-----------|-----------|-----|
| Setup Se                    | curity                                                                                                    | Privacy       | Parental Control  | Denylist | Allowlist | Analytics | Log |
| Settings                    |                                                                                                    |               |                   |          |           |           |     |
| Websites,<br>Restrict acces | Apps of the spectrum of the spectrum of the sp | & Games       | , apps and games. |          |           |           |     |
| 😯 Facebook                  |                                                                                                    |               |                   |          |           |           |     |
| ADD A WEBSITE               | , APP OR GA                                                                                                    | AME           |                   |          |           |           |     |

The user is no longer able to visit the website.

|   | 💙 Parental Control - My Firs × |   | (i) Problem loading page | ×                   | + |  |   |
|---|--------------------------------|---|--------------------------|---------------------|---|--|---|
| ← | $\rightarrow$                  | C | () https                 | ://www.facebook.com |   |  | ☆ |
|   |                                |   |                          |                     |   |  |   |

# Unable to connect

An error occurred during a connection to www.facebook.com.

- The site could be temporarily unavailable or too busy. Try again in a few moments.
- If you are unable to load any pages, check your computer's network connection.
- If your computer or network is protected by a firewall or proxy, make sure that LibreWolf is permitted to access the web.

Try Again

There is also a feature to check the logs, which can help in tracking the websites visited before in the **Logs** option.

| extDN    | IS M  | My First Profile 🕶 |         |                  |          |           |           |      |  |
|----------|-------|--------------------|---------|------------------|----------|-----------|-----------|------|--|
| Setup    | Secur | ty                 | Privacy | Parental Control | Denylist | Allowlist | Analytics | Logs |  |
| Settings |       |                    |         |                  |          |           |           |      |  |

All devices 🕶

| ٩                               | °=<br>**<br>*                                                                                                    |
|---------------------------------|----------------------------------------------------------------------------------------------------|
| 😗 www.facebook.com              | • • • • • • • • • • • • • • • • • • •                                                                                                    |
| scontent.cdninstagram.com       | • • • • • • • • • • • • • • • • • • •                                                                                                    |
| static.cdninstagram.com         | 4131.000 PUT0 :                                                                                                    |
| www.instagram.com               | 4121.012.0270                                                                                                    |
| external-content.duckduckgo.com | 4.0.0 (Contraction)                                                                                                    |
| Ø links.duckduckgo.com          | 4.00 million (0.000)                                                                                                    |
| Ø duckduckgo.com                | 1.000 (00.000 (00.000))<br>                                                                                                    |
| www.facebook.com                | 400.00.P070                                                                                                    |
| my.nextdns.io                   | 4.01.01.00.00                                                                                                    |
| favicons.nextdns.io             | 4.1.1.1.1.1.1.1.1.1.1.1.1.1.1.1.1.1.1.1                                                                                                    |
| api.nextdns.io                  | 4.000 (00.000 (00.000)) (00.000) (00.000) (00.00 |
| • my.nextdns.io                 | 1-1-1-1-1-1-1-1-1-1-1-1-1-1-1-1-1-1-1-                                                                                                    |

# Conclusion

As we become aware of the effects of telemetry, we can make choices that lead to a safer and more private computing environment. By using the above methods and tools, we can safeguard user 's privacy and can significantly reduce our exposure to unwanted data collection.

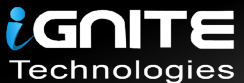

# JOIN OUR TRAINING PROGRAMS

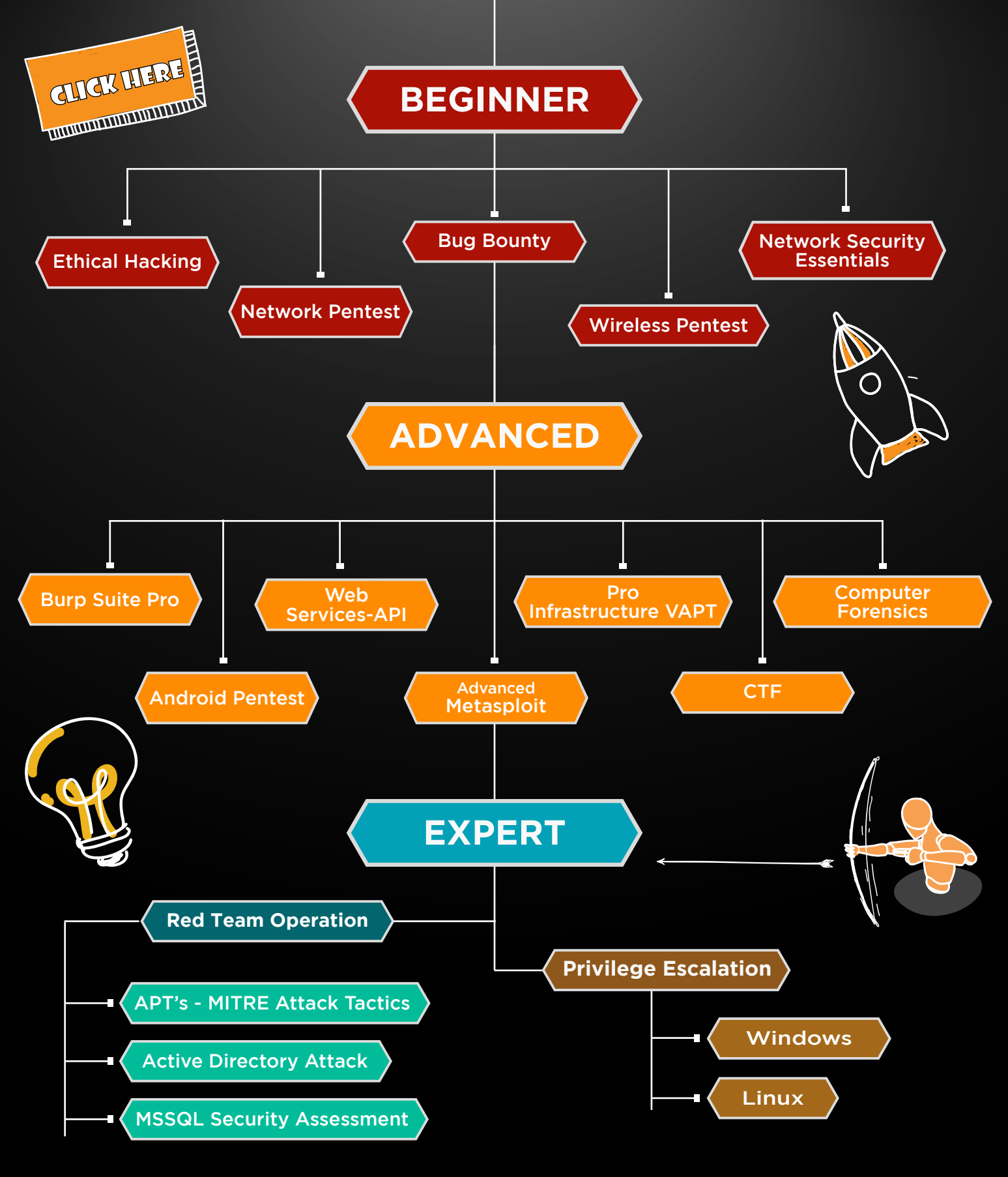

in 😱

www.ignitetechnologies.in